## How do I create tags to attach to a patient document?

07/24/2024 3:55 pm EDT

A great way to filter a search in a patient's history is by using Tags. These are keywords that you set within the DrChrono platform to search by. Tags are completely customizable and you can name them whatever you would like. You are given suggestions when you start typing, but they are only suggestions, you are not required to use them. You will see the benefits of using Tags fairly quickly when added to your already existing workflow.

You can add tags in two places: while you are uploading the document or after you have uploaded them.

1. You need to first navigate to a patient's chart by **searching** for the patient or going to **Patients** > **Patient List** and selecting the patient.

| S   | chedu | ule | CI | inical | Patients Reports | Billin | ig Acc   | ount Help    | \$ X   |          |   |                      |   |           |   |       | Search     |       |      |
|-----|-------|-----|----|--------|------------------|--------|----------|--------------|--------|----------|---|----------------------|---|-----------|---|-------|------------|-------|------|
|     | _     |     |    |        | PATIENT          |        |          |              |        |          |   |                      |   | -         |   |       |            |       | _    |
| 0   | Ju    | ıl  | ~  | 2020   | Patient List     | oday   | C Refres | h 🔒 Print Ap | ots    |          | • | Jul 19 2020 - Jul 25 | ₩ |           |   | Daily | Exam Rooms | Docte | or V |
| e., | Ма    | T.  | Ma | Th     | Consent Forms    | Cup 7  | /10      | Man          | 7/00 🐋 | Tue 7/01 |   | Med 7/00             |   | Thu 7/00  |   |       | E-1 7/04   |       | Cat  |
| Su  | WO    | iu  | we |        | Patient Flags    | Sun 7  | /19 #    | WON          | /20 *  | Tue 7/21 | ~ | wed 7722             | ~ | 111u 7723 | ~ |       | Ff1 //24   | ~     | Sat  |
| 28  | 29    | 30  | 1  | 2      | Patient Groups   |        |          |              |        |          |   |                      |   |           |   |       |            |       |      |
| 5   | 6     | 7   | 8  | 9      | · Send Email     |        |          |              |        |          |   |                      |   |           |   |       |            |       |      |
| 12  | 13    | 14  | 15 | 16     | . Send Referral  |        |          |              |        |          |   |                      |   |           |   |       |            |       |      |
| 12  | 10    | 14  | 10 | 10     |                  |        |          |              |        |          |   |                      |   |           |   |       |            |       |      |

2. Once in the chart, select Documents from the side menu.

| + Add new patient   |                                       | Laurie Sample (Female                           | e   31 years old   Dec. 8, | 1990 ) 🧪                   |                                              |                                      |                         | SA           | JA00000    |  |  |
|---------------------|---------------------------------------|-------------------------------------------------|----------------------------|----------------------------|----------------------------------------------|--------------------------------------|-------------------------|--------------|------------|--|--|
| Demographics        |                                       | Phone:                                          | Email:                     |                            | Date Added:                                  | Jan. 4, 2022                         |                         |              |            |  |  |
| Appointments        |                                       | Address: 328 Gibraltar Dr<br>Sunnyvale , CA 940 | 89                         | l<br>N                     | Last Scheduled Appt:<br>Next Scheduled Appt: | Mon Jan 31, 2022<br>Fri Feb 11, 2022 |                         |              |            |  |  |
| Clinical Dashboard  |                                       | CDS: Adult Immunization                         | Schedule Age: 27-49        |                            |                                              |                                      |                         |              |            |  |  |
| Documents           | I I I I I I I I I I I I I I I I I I I | New Referral Fax Demographics                   | Print Demographics         |                            |                                              |                                      | Vitals + Sched          | lule New App | pintment   |  |  |
| Eligibility         | Upload images, scanned paper          | documents or PDEs downloaded                    | from other electronic m    | nedical records            |                                              |                                      |                         |              |            |  |  |
| Tasks 6             | opieta inageo, esantes paper          |                                                 |                            |                            |                                              |                                      |                         |              |            |  |  |
| Problem List        | Uploaded Documents Locked             | d Clinical Notes Signed Consent For             | ms Outbound Referrals      | Lab Results Amendme        | ents 🕕                                       |                                      |                         |              |            |  |  |
| Medication List     |                                       |                                                 |                            |                            |                                              |                                      | Colort Elles to Lipland | Cunain       | a with how |  |  |
| Send eRx            | Add new documents for f               | this patient                                    |                            |                            |                                              |                                      | Select Files to Opload  | Syncin       | y with bo  |  |  |
| Allergy List NKDA   |                                       |                                                 |                            |                            |                                              |                                      |                         |              |            |  |  |
| Drug Interactions 5 |                                       |                                                 |                            | Drop files anywhere onto t | his page                                     |                                      |                         |              |            |  |  |
| CQMs                |                                       |                                                 |                            |                            |                                              |                                      |                         | Upic         | ad Files   |  |  |
| Intake Data         | Description Trans                     |                                                 |                            |                            |                                              |                                      |                         |              |            |  |  |
| Lab Orders          | Document lags                         |                                                 |                            |                            |                                              |                                      |                         |              |            |  |  |
| Immunizations       | labs x1 fax x1 free draw embed x1     | 3 free draw x1 onpatient x1 document            | x1 All Documents           |                            |                                              |                                      |                         |              |            |  |  |
| Growth Charts       | Uploaded Documents                    |                                                 |                            |                            |                                              |                                      |                         |              |            |  |  |
| onpatient Access    | Data                                  | Description                                     | Additional LIRI            | Document Tags              | Uploaded on                                  | Actions                              |                         |              |            |  |  |
| Education Resources | 02/22/2022                            | Lab Results from Patient                        | Additional ORL             | onpatient labs             | 02/22/2022                                   | ACIONS                               | Send to onpatient       | Fax + Task   |            |  |  |
| Communication       | 01/21/2022                            | Free Hand Drawing                               |                            | free draw                  | 01/21/2022                                   |                                      | Send to onpatient       | Fax + Task   |            |  |  |
| Family History      | 01/11/2022                            | TEST                                            |                            |                            | 01/11/2022                                   |                                      | Send to onpatient       | Fax + Task   |            |  |  |

3. You can click on **Select Files to Upload** to bring up a window that allows you to navigate to the file you would like to upload, or you have the option to **drag and drop** the file into the box on the screen.

|          |              | iCloud Drive |                            | Search | omas Your 👻  | Thomas Your (tyour)     |
|----------|--------------|--------------|----------------------------|--------|--------------|-------------------------|
| tients R | Favorites    | Name         | Date Modified V            | Size   |              | ■ 2 <sup>62</sup> = 1 + |
| _        | Recents      | Desktop      | Today at 1:21 PM           |        |              |                         |
|          | Applications | 🕨 📴 Keynote  | Feb 27, 2018 at 1:43 PM    |        |              |                         |
|          |              | Documents    | Feb 21, 2018 at 3:52 PM    |        |              | 0061643792              |
|          | Desktop      | Numbers      | Feb 21, 2018 at 3:51 PM    |        |              |                         |
|          | Downloads    | Pages        | Feb 21, 2018 at 12:58 PM   |        | Date Added:  | Oct. 20, 2016           |
|          | 101          | ▶ B Preview  | Feb 20, 2018 at 9:10 AM    |        | eduled Appt: | Fri Mar 02, 2018        |
| l        | Documents    | F C TextEdit | Feb 20, 2018 at 9:10 AM    |        |              |                         |
|          | iCloud Drive |              |                            |        |              |                         |
| œ٥       | Desktop      |              |                            |        | + Sch        | edule New Appointment   |
|          | Devices      |              |                            |        |              |                         |
| Linioar  | Remote Disc  |              |                            |        |              |                         |
| opioac   | Firefox      |              |                            |        |              |                         |
| Uploa    | Shared       |              |                            |        | Amendments   | 2                       |
|          | Craig's MacB |              |                            |        |              |                         |
| Add r    | Options      |              | Cancel                     | Open   | J            | Select Files to Upload  |
|          |              | Drop fil     | es anywhere onto this page |        |              | Upload Files            |

4. Select **Click to add metatags** directly under the description to start adding tags to the document. You are given suggestions once you start typing, but tags are 100% customizable so please don't feel you must use what is suggested. Click on **Upload Files** to complete the process.

| Ad | d new c   | documents for this patient | Add new documents for this patient |  |  |  |  |  |  |
|----|-----------|----------------------------|------------------------------------|--|--|--|--|--|--|
|    | Hand X-ra | k                          | Hand X-ray                         |  |  |  |  |  |  |
|    | Tags      | click to add metatags      | Tags xray × imaging +              |  |  |  |  |  |  |
|    | Date      | 04/01/2022                 | Date 04/01/2022                    |  |  |  |  |  |  |

You can also add or edit tags after you have uploaded a document. Click on the (

| ) icon.   |                        |                                              |                           |                          |             |         |                     |     |        |   |    |
|-----------|------------------------|----------------------------------------------|---------------------------|--------------------------|-------------|---------|---------------------|-----|--------|---|----|
| _         |                        |                                              |                           |                          |             |         |                     |     |        |   |    |
| Docume    | ent Tags               |                                              |                           |                          |             |         |                     |     |        |   |    |
| fax x1 im | ported x1 [ photo x1 ] | labs x1 ] free draw embed x14 ] free draw x1 | I onpatient x1 document x | I c-cda x1 All Documents |             |         |                     |     |        | g | r  |
|           |                        |                                              |                           |                          |             |         |                     |     | ·      |   | _  |
| Uploade   | ed Documents           |                                              |                           |                          |             |         |                     |     |        | Ŧ | e. |
|           | Date                   | Description                                  | Additional URL            | Document Tags            | Uploaded on | Actions |                     |     |        |   |    |
| đr        | 04/01/2022             | xray.jpg                                     |                           |                          | 04/01/2022  |         | C Send to onpatient | Fax | + Task |   | ×  |
| dr        | 04/01/2022             | Lab Results.pdf                              |                           |                          | 04/01/2022  |         | C Send to onpatient | Fax | + Task |   | ×  |
| đr        | 03/08/2022             | Freedraw [Clinical Note]                     |                           | free draw embed          | 03/08/2022  |         | C Send to onpatient | Fax | + Task |   | ×  |
| 66        | 03/04/2022             | CCDA                                         |                           | c-cda imported           | 03/04/2022  |         | C Send to onpatient | Fax | + Task |   | ×  |

Enter the tags and click **Update Document**.

## Update Document Information

| Date<br>Description | 04/01/2022<br>Hand X-ray |                 |
|---------------------|--------------------------|-----------------|
| Tags                | xray × imaging           | +               |
| Close               |                          | Update Document |

You will now be able to filter documents by the tags you set up. Simply click on the tag to filter.

| D  | Document Tags                                                                                                    |             |                |               |             |         |                     |     |        |   |   |  |
|----|----------------------------------------------------------------------------------------------------|-------------|----------------|---------------|-------------|---------|---------------------|-----|--------|---|---|--|
| fa | fax x1 imported x1 photo x1 xray x2 labs x1 free draw embed x14 free draw x1 onpatient x1 document x1 c-cds x1 imaging x1 All Documents |             |                |               |             |         |                     |     |        |   |   |  |
| U  | Uploaded Documents                                                                                                    |             |                |               |             |         |                     |     |        |   |   |  |
|    | Date                                                                                                    | Description | Additional URL | Document Tags | Uploaded on | Actions |                     |     |        |   |   |  |
|    | 04/01/2022                                                                                                    | Hand X-ray  |                | xray imaging  | 04/01/2022  |         | C Send to onpatient | Fax | + Task | / | * |  |
|    | 02/28/2022                                                                                                    | X-ray       |                | xray photo    | 02/28/2022  |         | C Send to onpatient | Fax | + Task | / | × |  |
|    |                                                                                                    |             |                |               |             |         |                     |     |        |   |   |  |

 $\times$